## Navodila za spletno poravnavo terjatev v

## Teološki knjižnici Maribor z uporabo storitve e-plačila UJP

Nastale terjatve (zamudnine, članarine, druge dolgove ....) lahko poravnate preko spletnega servisa **COBISS+ Moja knjižnica** (za prijavo potrebujete številko izkaznice in geslo).

Do vmesnika za storitve e-plačil UJP lahko dostopate na spletni strani **COBISS.SI**. izberete **Moj COBISS (Moja knjižnica).** 

Direktna povezava: https://plus.si.cobiss.net/opac7/user/login

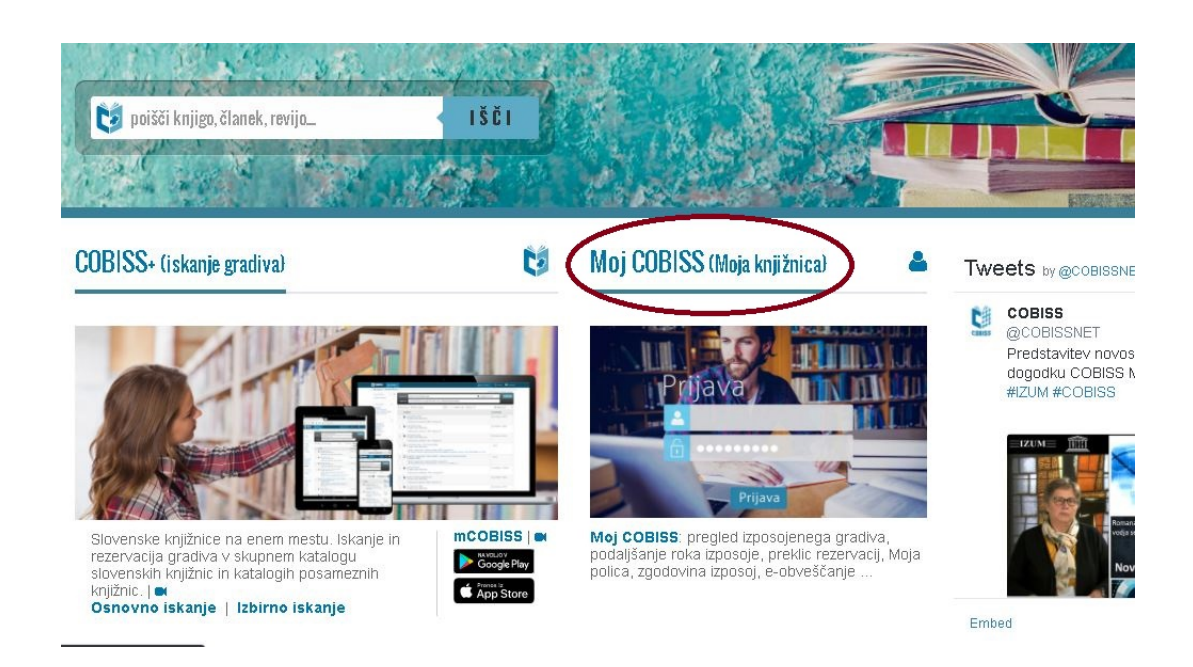

Nato izberete Moja knjižnica.

| Ø | 🛢 Baza podatkov 🗸 | <b>Q</b> Novo iskanje           | Ø ~                                   | Bralci                                           | ~                                       |                                                                                                    | 💄 Moj profil COBISS 🗸                      | 👁 Tema | 🕐 Pomoč 🗸 |
|---|-------------------|---------------------------------|---------------------------------------|--------------------------------------------------|-----------------------------------------|----------------------------------------------------------------------------------------------------|--------------------------------------------|--------|-----------|
|   |                   |                                 | 17                                    | a<br>berite nači                                 | Prijav.<br>In prijave                   | v Moj profil COBISS<br>ki vam palboli ustreza (Kaj izbrati?):                                                                                                    |                                            |        |           |
|   |                   |                                 |                                       | C                                                |                                         | Moja knjižnica                                                                                                    |                                            |        |           |
|   |                   |                                 | Ari                                   | nesAAI                                           | GG                                      | ogle f Facebook Zernasi                                                                                                    | ov                                         |        |           |
|   |                   | S prijavo<br>da IZUN<br>prijavn | v Moj pro<br>1 obdeluje<br>e identite | ofil COBISS si<br>e moje osebr<br>te (ime in e-i | e strinjam<br>1e podatke<br>1aslov) ali | pogoji uporabe, dovoljujem uporabo piškotkov<br>ki so se ob prvi prijavi prenesli iz zbirk podatko<br>m jih sam/a dodal/a v posamezne rubrike Moj<br>COBISS. <b>(</b> | in soglašam,<br>v ponudnika<br>ega profila |        |           |

Izberete knjižnico (v tem primeru Teološka knjižnica Maribor) ter vpišete številko. izkaznice in vaše geslo (ki ste ga izbrali ob vpisu v knjižnico ali si sami dodelite preko vaše e-pošte) ter kliknete na gumb **Prijava**.

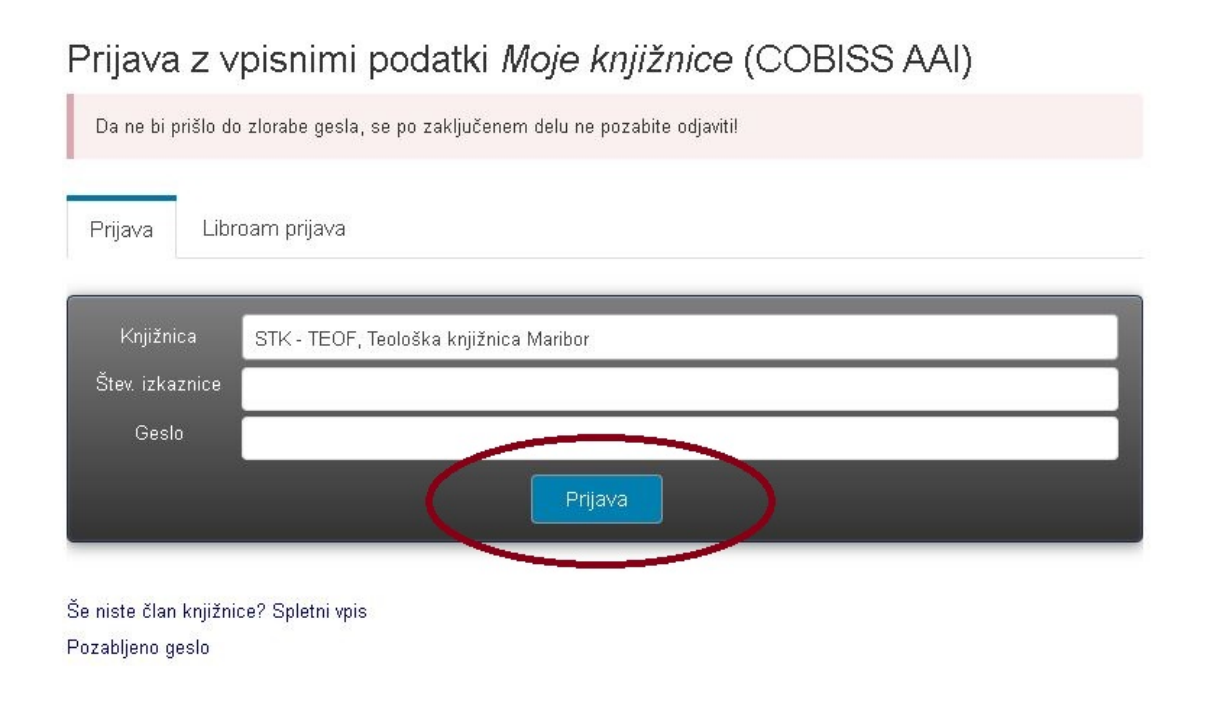

Po uspešni prijavi izberite knjižnico, v kateri imate terjatev oz. izberite iz seznama Teološko knjižnico Maribor.

| 🏮 🛢 Baza podatkov 🗸        | <b>Q</b> Novo iskanje | <b>0</b> ~ | 🔲 Moje knjižnice    | Bralci        | ~                        |                  | A 100 March 100 March 1 | 👁 Tema | 🕐 Pornoč 🗸 |
|----------------------------|-----------------------|------------|---------------------|---------------|--------------------------|------------------|----------------------------------------------------------------------------------------------------|--------|------------|
| Moj profil (               | COBISS:               |            | knjiž               | ínica: STK    | )                        |                  |                                                                                                    |        |            |
| Način prijave: 😝           | Moja knjižnica (COBIS | SS AAI)    |                     |               |                          |                  | utrozna knjižnica                                                                                                    |        |            |
| 📃 Moje knjižnice           | Univ                  | erzitetn   | a knjižnica Maribo  | or            | isoj icu. v s            |                  | istrezito krijiznico.                                                                                                    |        |            |
| 🗔 Moja polica              | икм                   |            |                     |               | Avtentika                | cija potekla: 🔍  |                                                                                                    |        |            |
| <b>Q</b> Moja iskanja      | Izp                   | iosojeno/p | odaljsanje: 0       | ezervacije/pr | eklic: 0                 | Drugo gradivo: C | E-knjige: 0                                                                                                    |        |            |
| 📽 Nastavitve               | TEO                   | F, Teološ  | ika knjižnica Maril | bor           |                          | -                |                                                                                                    |        | (*)        |
| Uredi Moj<br>profil COBISS |                       | osojeno/p  | oodaljšanje: 13     | Repervacije/p | oreklic <mark>: 0</mark> | Drugo gradivo:   | 0 E-knjige: 0                                                                                                    |        |            |
|                            |                       |            |                     |               |                          |                  |                                                                                                    |        |            |
|                            | Dodaj knjižnico 🚽     | •          |                     |               |                          |                  |                                                                                                    |        |            |

| Ĉ | 👌 🛢 Baza podatkov 🗸                                                                              |            | ovo iskanje                | 0   | Moje knjižnice Bralci                                                                                                    |  |  |  |  |  |
|---|--------------------------------------------------------------------------------------------------|------------|----------------------------|-----|----------------------------------------------------------------------------------------------------|--|--|--|--|--|
|   | Neporavnane obveznosti lahko pregledate in poravnate na zavihku oz. povezavi: Dolgovi, omejitve. |            |                            |     |                                                                                                    |  |  |  |  |  |
|   | Gradivo 🗸                                                                                        | Izpos      | sojeno 📵                   | R   | ezervirano 🐵 🛛 Drugo gradivo 💿 🛛 E-knjige 🔞                                                                                              |  |  |  |  |  |
|   | Zgodovina izposoj                                                                                | <b>₽</b> F | <sup>p</sup> odaljšaj izbr | ano |                                                                                                    |  |  |  |  |  |
|   | Medknjižnična                                                                                    |            | Vrniti do •   Ø 30.01.2021 |     | Naslov                                                                                                    |  |  |  |  |  |
| 0 | Dolgovi, omejitve                                                                                | 0          |                            |     | Prekmurski Slovenci v zgodovini : zbornik razprav o posebnih<br>potezah zgodovinskega razvoja Prekmurja                                  |  |  |  |  |  |
|   | E-obvescanje 🗸                                                                                   | 0          | 30.01.2021                 |     | Források a Muravidék történetéhez : szöveggyűjtemény; Viri za<br>zgodovino Prekmurja : zbirka dokumentov; Viri za zgodovino<br>Prekmurja |  |  |  |  |  |
|   | Sprememba gesla                                                                                  | 0          | <b>A</b> 20.04 2024        |     |                                                                                                    |  |  |  |  |  |
|   | Članstvo                                                                                         | 0          | 30.01.2021                 |     | Porrasok a muravidek tortenetenez : szoveggyujtemeny; viri za<br>zgodovino Prekmurja : zbirka dokumentov; Viri za zgodovino<br>Prekmurja |  |  |  |  |  |
|   |                                                                                                  | 0          | 30.01.2021                 |     | 130 let visokega šolstva v Mariboru : zbornik simpozija                                                                                  |  |  |  |  |  |

Nato na levi strani izberete možnost Dolgovi, omejitve.

Preverite stanje in kliknite na gumb **Spletno plačilo**.

| 🗑 Baza podatkov                                | ✓ Q Novo iskanje Ø ✓                                                             | 🔲 Moje knjižnice                               | Bralci 💙                     |                           | ۰             | Tema 📀 Pomoč                   |
|------------------------------------------------|----------------------------------------------------------------------------------|------------------------------------------------|------------------------------|---------------------------|---------------|--------------------------------|
| 🖀 Moja knjižnica: ST                           | ГК:                                                                              |                                                | $(\mathbf{Q})$               |                           |               | Velja do: 10.11.2021           |
| Zaradi neporavnanih ob<br>Neporavnane obveznos | oveznosti so lahko nekatere storitve k<br>sti lahko pregledate in poravnate na z | njižnice nedostopne.<br>avihku oz. povezavi: l | Dolgovi, omejitve,           |                           |               |                                |
| Gradivo 🗸                                      | Seznam neporavnanih ob                                                           | veznosti                                       |                              |                           |               |                                |
|                                                |                                                                                  |                                                |                              |                           |               |                                |
| Zgodovina izposoj                              | Obveznosti                                                                       | 0                                              | Štev. enot 🗘                 | Cena 💙                    | Že plačano 🗘  | Znesek 🗘                       |
| Zgodovina izposoj<br>Medkoližnična             | Obveznosti<br>fotokopije - vsi                                                   | 0                                              | <b>Štev. enot \$</b><br>10,0 | <b>Cena v</b><br>0,07 EUR | Že plačano 🗘  | Znesek 🗘<br>0,70 EUR           |
| Zgodovina izposoj                              | Obveznosti                                                                       | \$                                             | Štev. enot 🗘                 | Cena 💙                    | Že plačano 🗘  |                                |
| vina izposoj<br>ijižnična<br>ja v              | Obveznosti<br>fotokopije - vsi<br>Skupaj                                         | \$                                             | Štev. enot 🛇<br>10,0         | Cena •                    | Že plačano \$ | Znesek<br>0,70 EUR<br>0,70 EUR |

Prikaže se stran, kjer izberete plačilno sredstvo. Na voljo imate kartično plačevanje (Activa, Diners, Maestro, Mastercard, Visa, Visa Electron), mobilno plačevanje ali spletno banko (NLB Klik). Če želite prejeti račun o opravljeni storitvi izberete možnost "Označite in izpolnite, v kolikor želite prejeti račun, ki se bo glasil na vaše ime" ter vnesete zahtevane podatke.

Ko zaključite z vnosom, kliknete gumb Nadaljuj.

**Opozorilo:** Možno je samo plačilo celotnega dolga ne glede na enoto knjižnice oz. več različnih postavk.

| ľap.   | Šifra                                                                                                 | Opis                                                                                                    | Količina                                                           | EM                        | Cena bre | ez DDV | % DDV         |         | Vrednos | t brez DDV |
|--------|----------------------------------------------------------------------------------------------------|----------------------------------------------------------------------------------------------------|--------------------------------------------------------------------|---------------------------|----------|--------|---------------|---------|---------|------------|
| 1      |                                                                                                    | Plačilo-                                                                                                    | 1,00                                                               | em                        | 0,70     | ) EUR  | 0,00          |         | C       | ,70 EUR    |
|        |                                                                                                    |                                                                                                    |                                                                    |                           |          | Skupa  | ij vrednost b | rez DDV | O       | ,70 EUR    |
|        |                                                                                                    |                                                                                                    |                                                                    |                           |          | Osno   | va za DDV     | % DDV   | Vredn   | ost DDV    |
|        |                                                                                                    |                                                                                                    |                                                                    |                           |          |        | 0,70 EUR      | 0,00    | C       | ,00 EUR    |
|        |                                                                                                    |                                                                                                    |                                                                    |                           |          | Skupa  | j DDV         |         | C       | ,00 EUR    |
|        |                                                                                                    |                                                                                                    |                                                                    |                           |          | Skupa  | ij za plačilo |         | 0       | ,70 EUR    |
| Izberi | ite način p                                                                                           | lačila:                                                                                                    |                                                                    |                           |          |        |               |         |         |            |
| Izberi | ite način p<br>Kartično p<br>O Active<br>O Visa<br>MasterCard.                                        | lačila:<br>Ilačevanje(Activa, Diners, I<br>a O<br>Verified by                                                                               | Maestro, Mastercard, Visa, Vi<br>Diners<br>Visa Electron           | sa Electron)<br>O Maestro |          | 0      | Mastercard    |         |         |            |
| Izberi | ite način p<br>Kartično p<br>O Activa<br>O Visa<br>MasterCard.<br>Mobilno p<br>Spletna ba             | lačila:<br>Ilačevanje(Activa, Diners, I<br>a O<br>Verifieday<br>Verifieday<br>Ilačevanje(mBills, VALÚ Mo<br>anka(NLB Klik)                  | Maestro, Mastercard, Visa, Vi<br>Diners<br>Visa Electron<br>oneta) | sa Electron)<br>O Maestro |          | 0      | Mastercard    |         |         |            |
| Izberi | ite način p<br>Kartično p<br>O Activa<br>Visa<br>MasterCard.<br>SecureCode<br>Mobilno p<br>Spletna ba | lačila:<br>lačevanje(Activa, Diners, I<br>a O<br>Verified by<br>Verified by<br>Verified by<br>Verified by<br>Verified by<br>NEB Klik)<br>In | Maestro, Mastercard, Visa, Vi<br>Diners<br>Visa Electron<br>pneta) | sa Electron)<br>O Maestro |          | 0      | Mastercard    |         |         |            |

Prikaže se spletna stran plačilnega sredstva, kjer vnesete podatke: številko kartice, datum veljavnosti kartice ter CVC/CVV kodo. Vnos zaključite s klikom na gumb **Potrdi plačilo**.

|                                                | Podatki o nakupu                        |
|------------------------------------------------|-----------------------------------------|
| Trgovec:<br>Znesek:<br>Št. naročila:           | TEOLOSKAFAKULTETA<br>0.70 EUR<br>221300 |
|                                                | Podatki o plačilu                       |
| Številka kartice:<br>Veljavnost:<br>CVC2/CVV2: |                                         |

Ko je plačilo potrjeno in izvedeno, se na navedeni elektronski naslov samodejno posreduje račun oz. potrdilo o plačilu storitve.